## Le Focus Stacking

#### JÉRÔME BOUVENET

V4-2019-03

#### OU COMMENT ÉTENDRE LA PROFONDEUR DE CHAMP

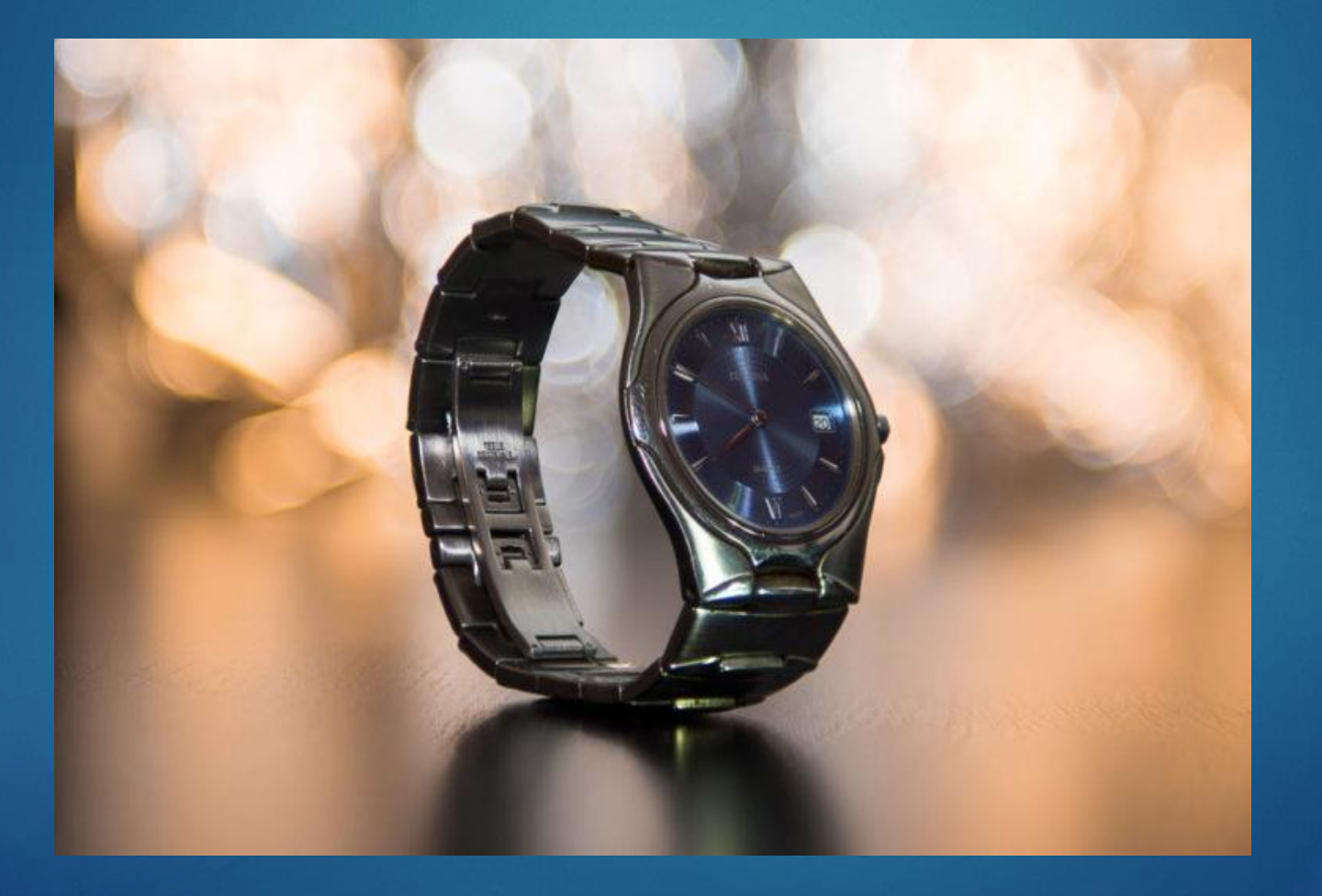

## Définition du Focus Stacking (empilement de mises au point)

- Le focus stacking est un procédé qui consiste à combiner plusieurs photos dont la mise au point est différente afin de créer une zone de netteté plus grande mais en conservant un même cadrage.
- Cette technique de traitement d'image est principalement utilisée en <u>macrophotographie</u> ou en photo de produit (publicitaire), lorsque le sujet photographié est si proche qu'il est impossible d'avoir tous les éléments de l'image nette.

Pourquoi utiliser cette technique et ne pas photographier à f/22 par exemple ? À f/22, on obtient une profondeur de champ plus grande, mais ce n'est pas toujours suffisant pour obtenir une netteté sur tous les plans du sujet à photographier

► f/22

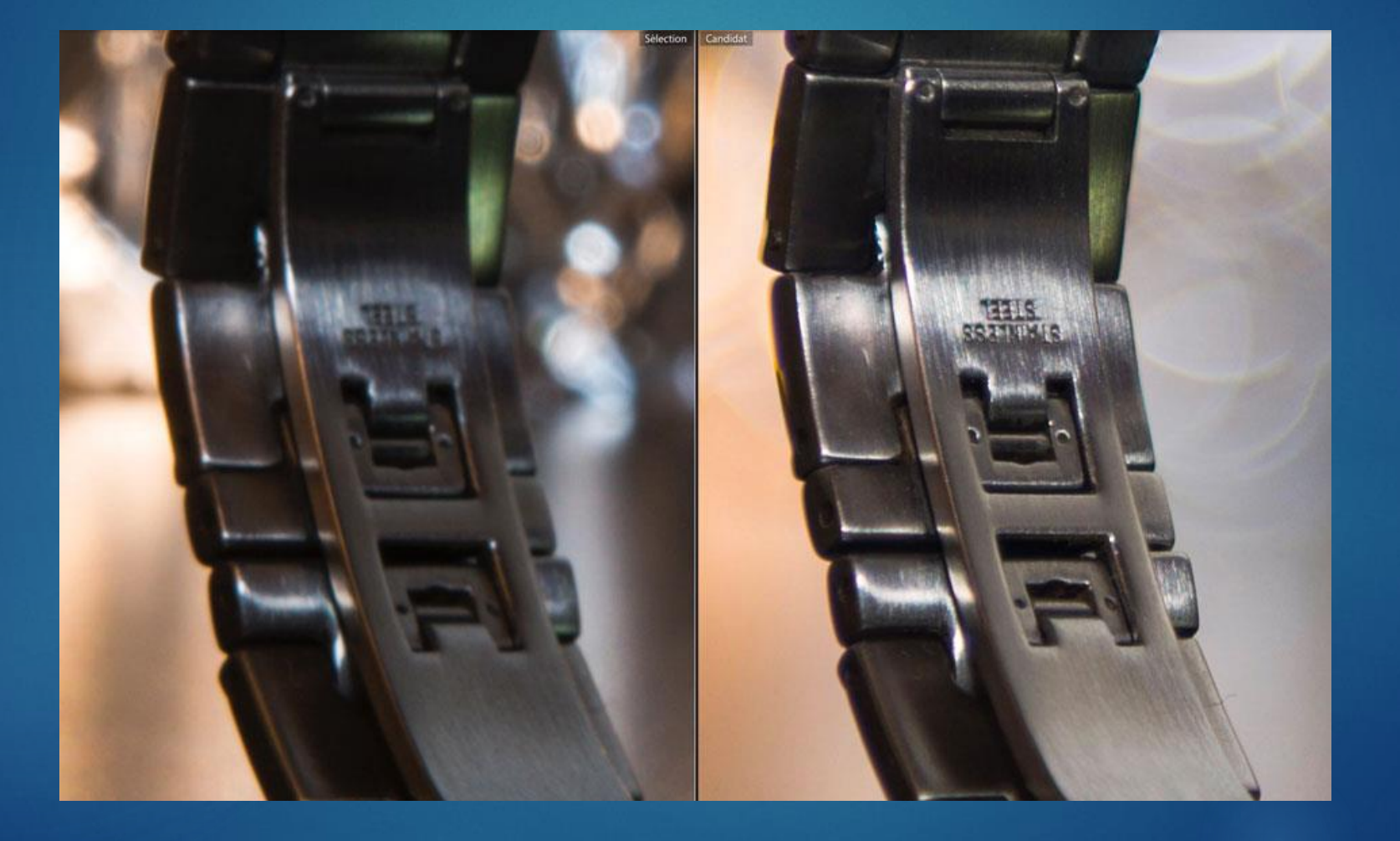

Focus stacking

#### À gauche l'image prise à f/22 et à droite l'image réalisée à l'aide d'un focus stacking..

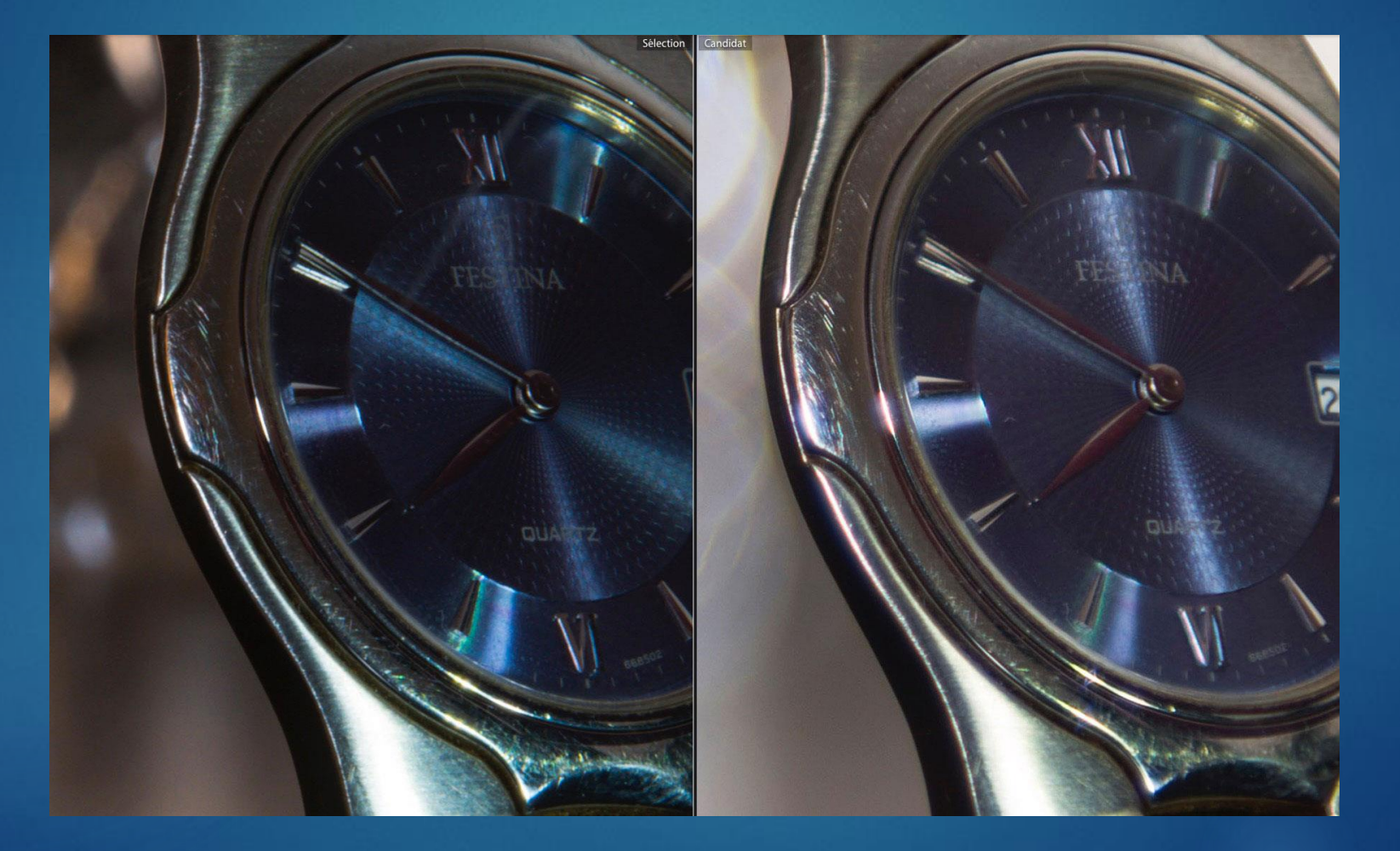

Le rendu est différent. La photo réalisée à f/22 perd le charme du <u>bokeh</u> de l'arrière-plan, tout en étant moins piquée à cause de la diffraction.

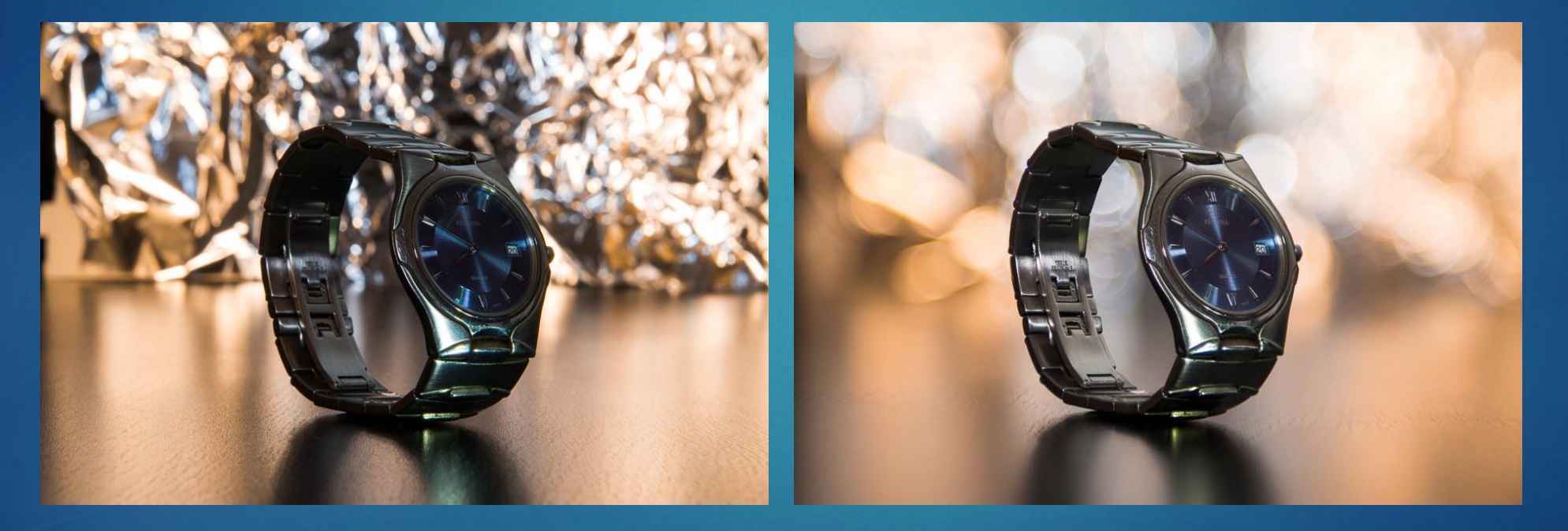

Photo prise à f/22

Image obtenue à l'aide de 11 photos prises à f/2.8

Comment réaliser un focus stacking sous Photoshop?

#### Le Focus Stacking avec Lr et Ps

La majorité des belles « images de produits » ou de macrophotographie qu'on peut voir est souvent la somme de dizaines de photos individuelles combinées ensemble afin d'obtenir une grande « profondeur de champ », impossible à obtenir avec une image unique.

La technique utilisée est le focus stacking qui peut être réalisée avec un flux de travail Lightroom et l'usage de Photoshop...

Étape 1 : soigner la prise de vue

## (1)Cadrage

Pour cette première étape, il est important de conserver

le même cadrage

et la même distance par rapport à votre sujet sur toutes les photos.

#### (2) Trépied et télécommande

Étant donné qu'il est très important de ne pas bouger l'appareil photo, il est vivement conseillé d'utiliser :

un trépied : l'appareil posé ne bougera pas tout seul.

et une télécommande (filaire ou sans-fil) afin de ne pas toucher au boîtier (sauf la bague de mise au point).

## (3) Réglages du boîtier

- Pour éviter tout changement d'exposition, il est conseillé d'utiliser le mode manuel (M) de votre appareil.
- Ensuite, passer en mise au point manuelle pour que le boîtier ne cherche pas à faire sa propre mise au point. Donc pas d'autofocus.
- Choisir l'ouverture (le f/) en fonction du rendu recherché et du piqué optimal de votre objectif.
- L'important ici est de ne pas changer l'ouverture choisie en cours de prise de vue.
- Mettre les ISO au minimum (ISO fixe).
- Choisir une Balance des Blanc <u>Fixe</u> (par exemple 5400° K)

#### (4) Prises de vues

Maintenant faire la mise au point sur le plan du sujet le plus proche.

- Il faut être très précis et ne pas hésiter à utiliser la visée Live View.
- Ensuite, prendre la première photo.
- Faire la mise au point un tout petit peu plus loin, reprendre une photo
- et répéter cette opération jusqu'à ce que tous les éléments du sujet soient sur au moins une photo.

Ensuite, mettre les photos sur l'ordinateur et passez à l'étape 2.

Étape 2 : l'assemblage des photos

### (1) Flux de travail

Pour cet exemple, nous utilisons un flux de travail dans <u>Lightroom</u> pour la gestion des images...

...puis l'ouverture de ces dernières dans Photoshop pour la fusion des images.

## (2) Sous Lightroom

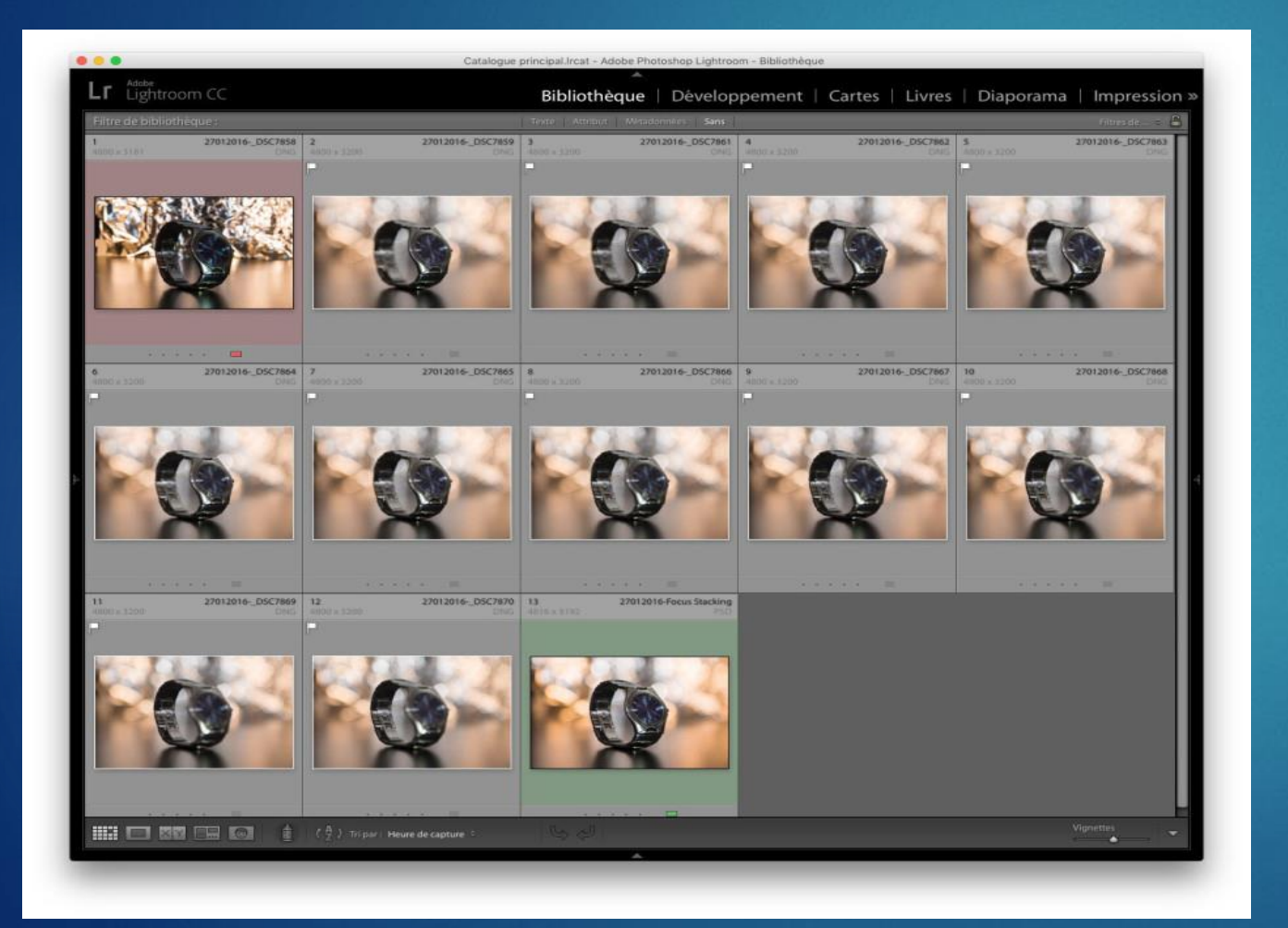

- Avant de commencer, sélectionner bien toutes les photos qui correspondent aux différentes mises au point
  - Les traiter si nécessaire (par lots)

 Ensuite exporter les photos au format JPEG

## (3)Sous Photoshop

| ichiers source<br>Sélectionner au moins deux fichiers à charger dans une<br>oile d'images. |                                                                                          |            |                              | OK<br>Annuler |
|--------------------------------------------------------------------------------------------|------------------------------------------------------------------------------------------|------------|------------------------------|---------------|
| Utiliser :                                                                                 | Fichiers                                                                                 |            |                              |               |
|                                                                                            | 27012016DSC7859.jpg<br>27012016DSC7861.jpg                                               |            | Parcourir                    |               |
|                                                                                            | 27012016DSC7862.jpg                                                                      |            | Supprimer                    |               |
|                                                                                            | 27012016DSC7863.jpg<br>27012016DSC7864.jpg<br>27012016DSC7865.jpg<br>27012016DSC7866.jpg |            | Ajouter les fichiers ouverts |               |
| Tenter                                                                                     | r d'aligner automatiquement les                                                          | s images s | source                       |               |

- Dans le menu de Photoshop, aller dans « Fichiers > Scripts > Chargement des fichiers dans une pile »
  - Et sélectionner toutes les photos.
- Cocher la case « aligner automatiquement les images sources » pour corriger les petits décalages qui auraient pu se produire lors des prises de vue.

#### (4) Fusion sous Photoshop

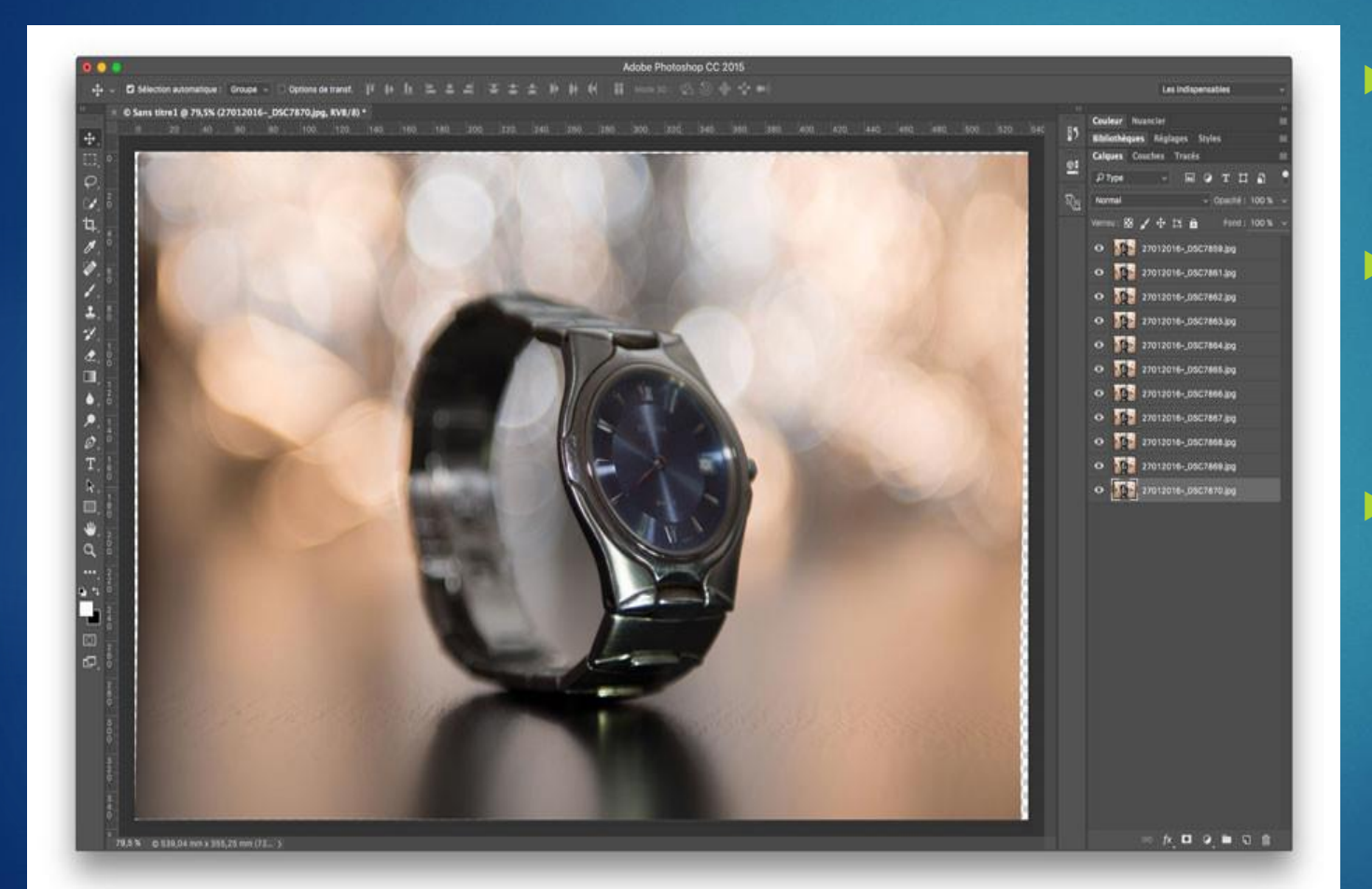

- Photoshop va ensuite créer une image composée d'autant de calques que de photos prises.
- Sélectionner tous les calques et aller dans le menu « Édition > Fusion automatique des calques > Empiler les images ».
  - Après avoir cliqué sur OK, Photoshop va travailler quelques instants pour repérer les zones nettes sur chacune des images et les conserver pour obtenir l'image finale.

## (5) L'image finale est arrivée!

Maintenant, vous connaissez un des secrets de nombreux photographes qui arrivent à photographier des insectes (inertes) nets des antennes à la queue.

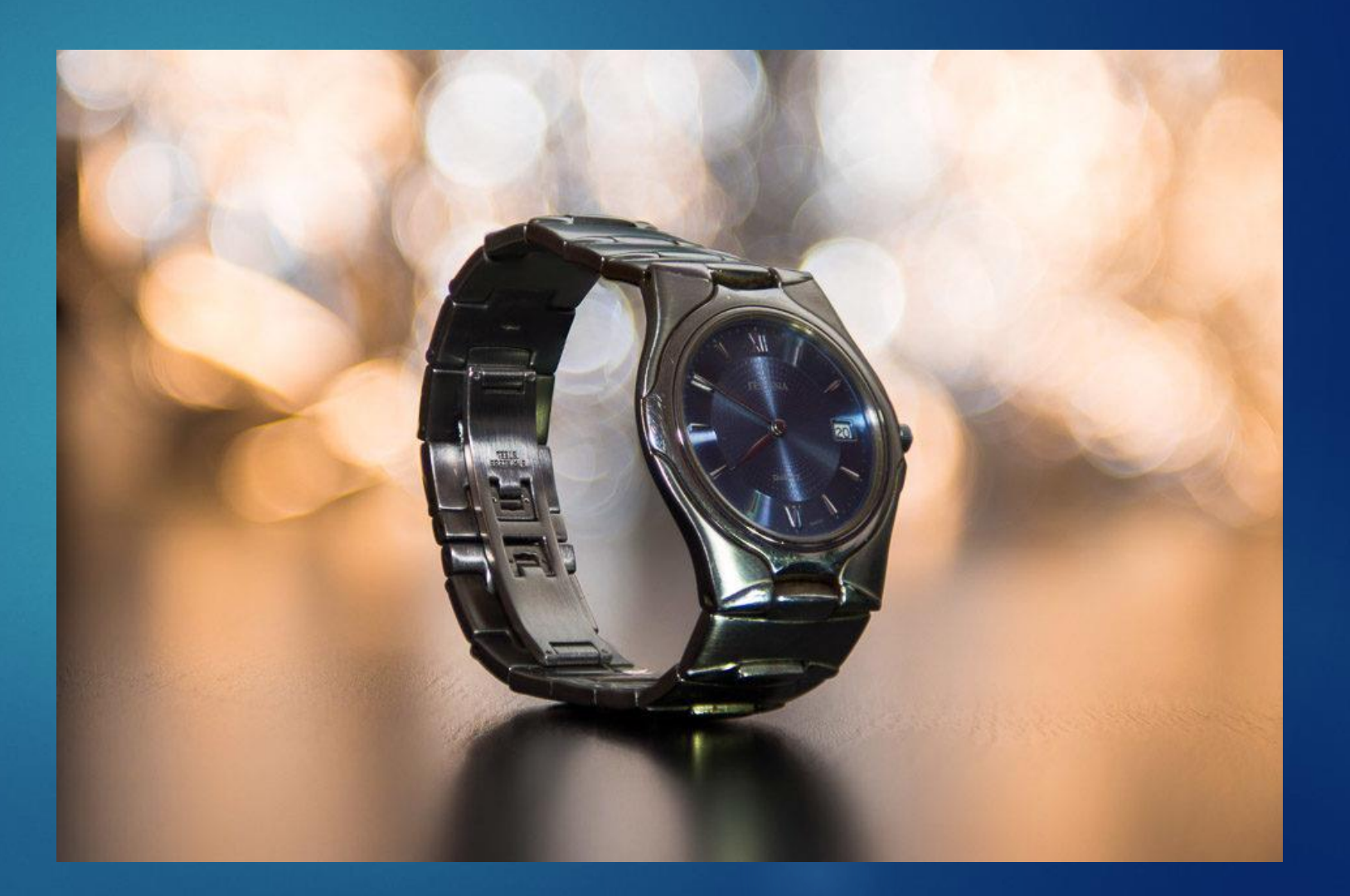

#### Un exercice pratique

<u>Comment photographier</u> <u>un sujet qui mesure 8 cm de « profondeur »</u> <u>avec un arrière-plan se trouvant 30 cm en arrière du</u> <u>sujet principal</u> <u>et qu'on veut conserver flou ?</u>

Mon objectif Macro ouvrant de f2.8 à f32 :

à f/2,8 à quelle distance a-t-on une PdC de 8 cm ?

à f/32 à quelle distance a-t-on une PdC de 8 cm ?

#### Utilisation d'une table de Profondeur de Champ (PdC)

#### A f/2,8 à quelle distance a-t-on une PdC de 8 cm

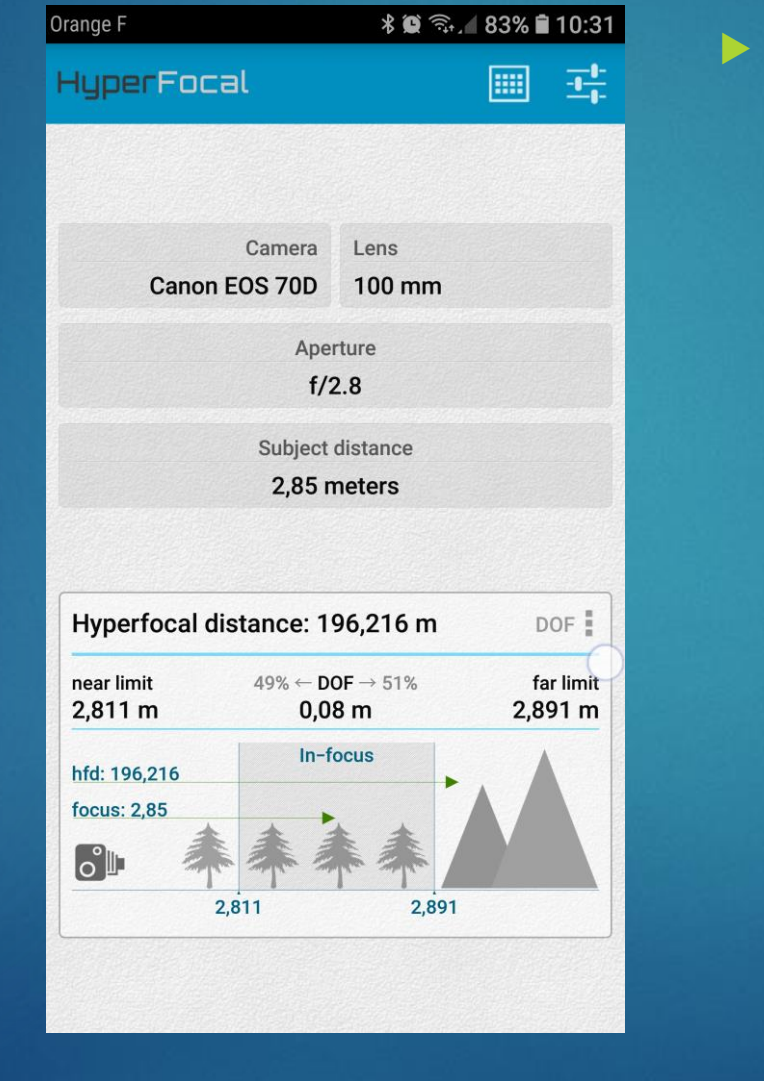

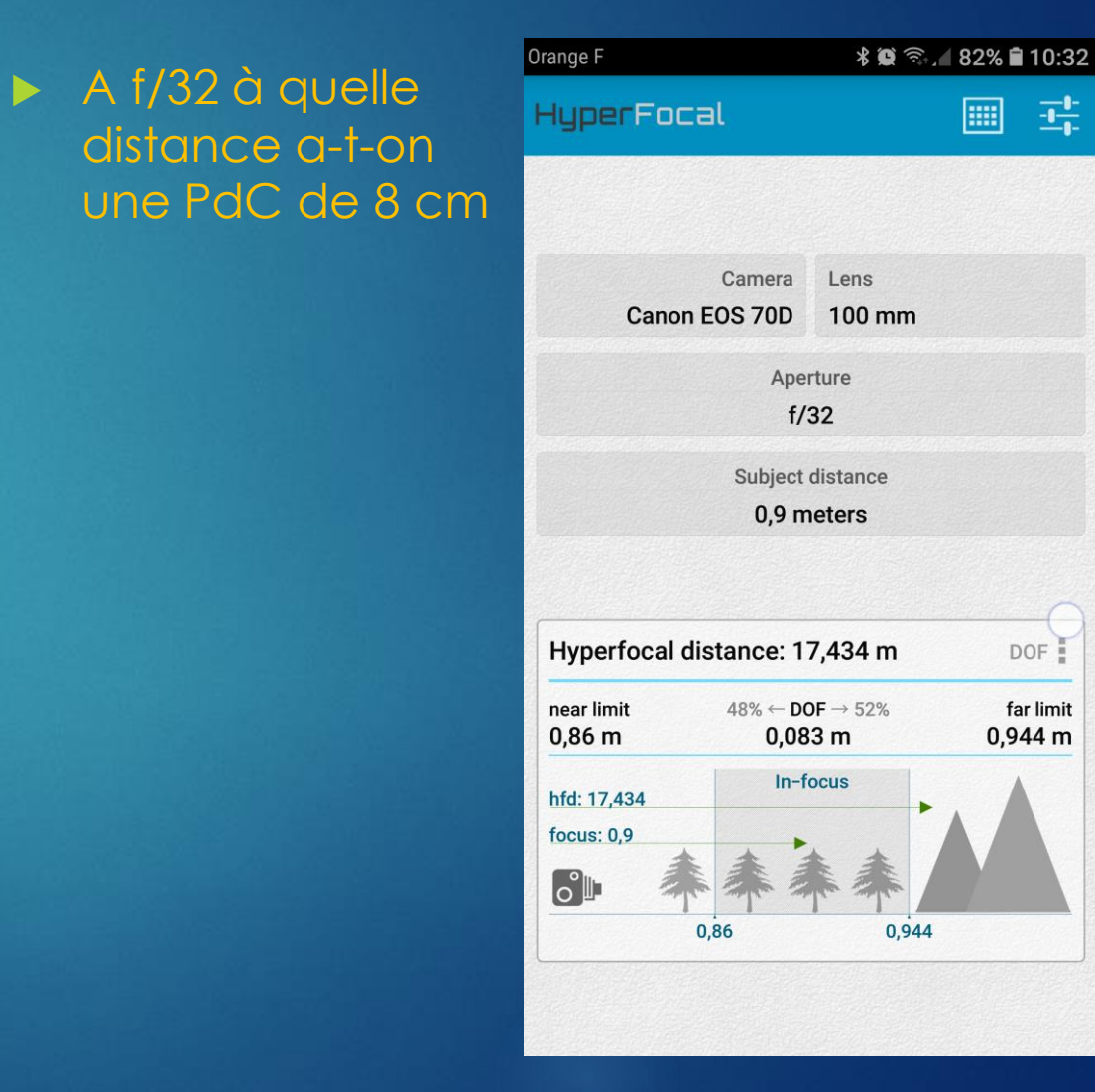

# Le résultat correspond-il à nos attentes ?

Cadrage ?

Bokeh ?

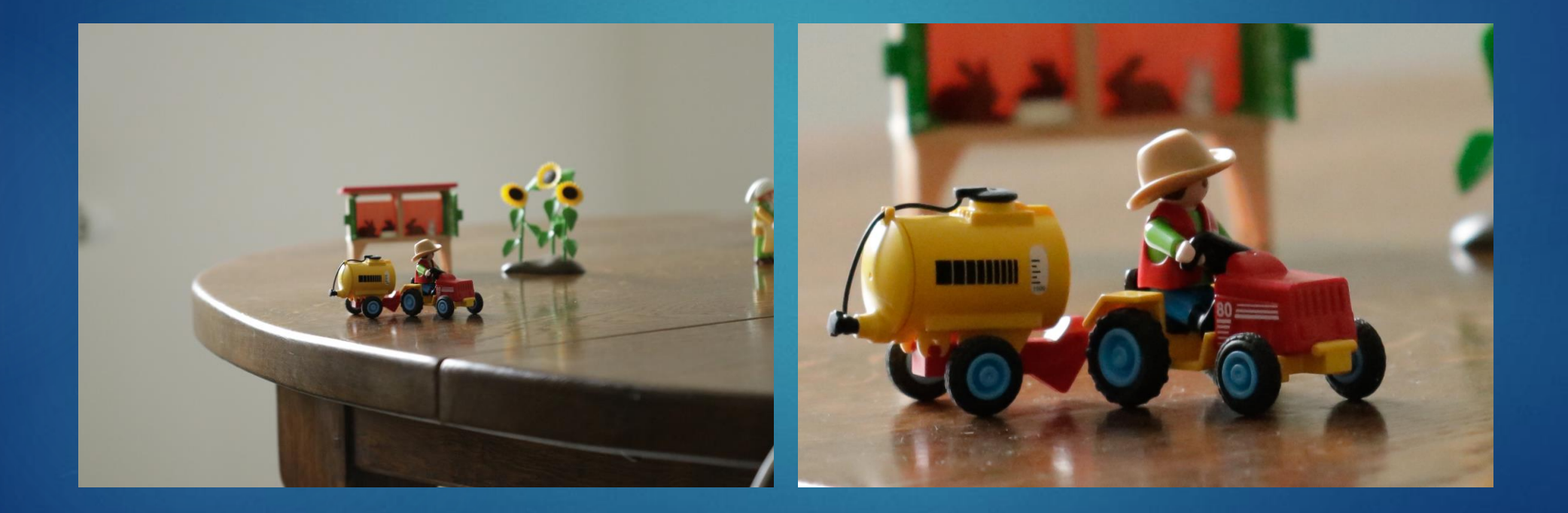

#### Résultat après post-traitement

Trop grande distance de PdV => crop obligatoire Le fond est trop net. Perte de définition de l'image croppée

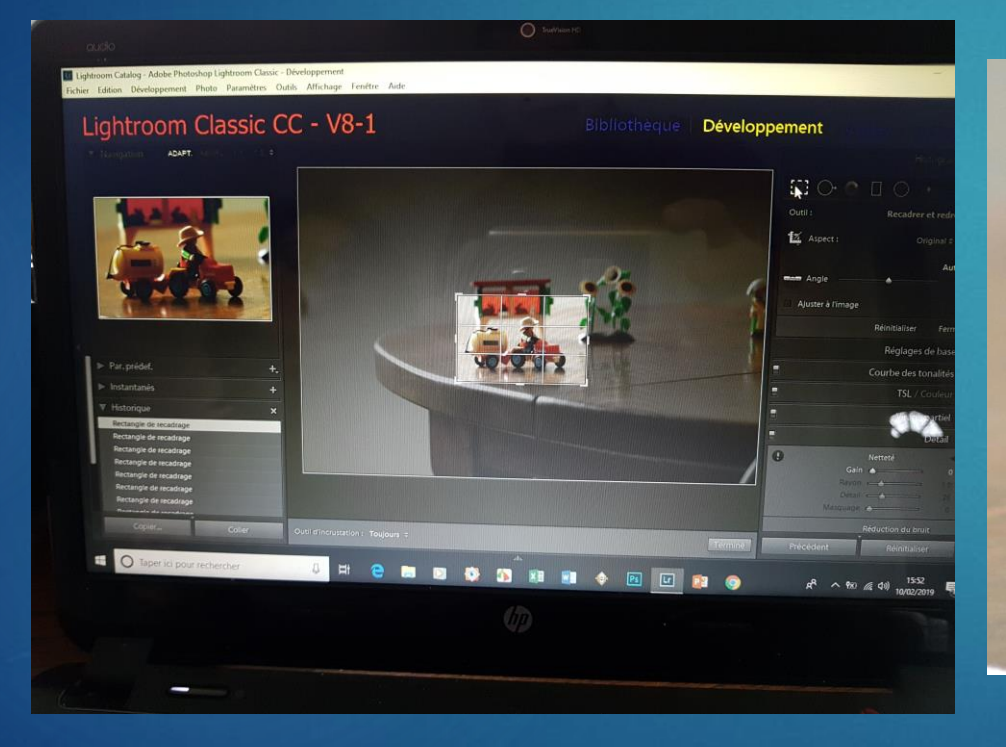

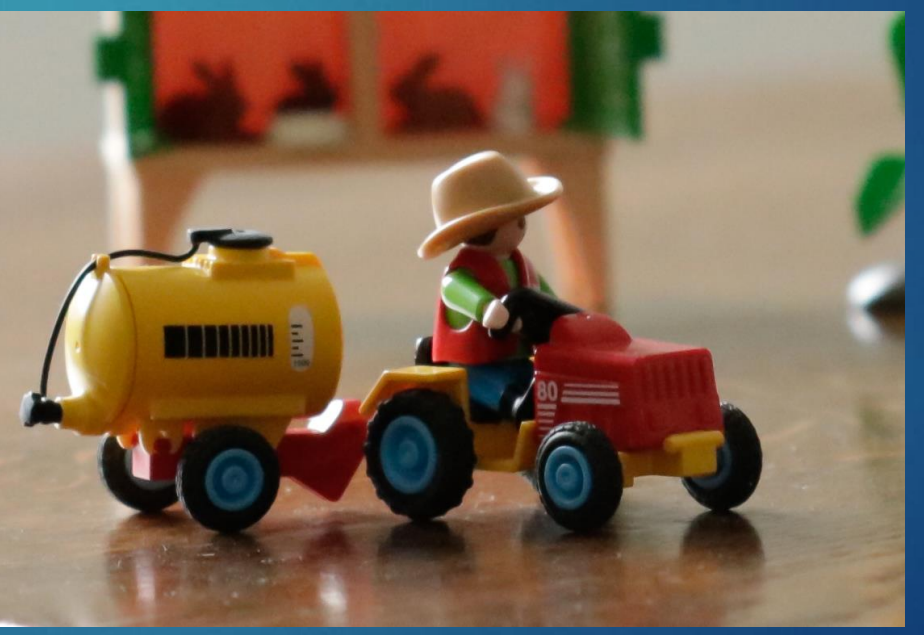

#### Comment faire ?

## Que peut apporter le Focus-Stacking ?

#### APN placé à 1,10 m

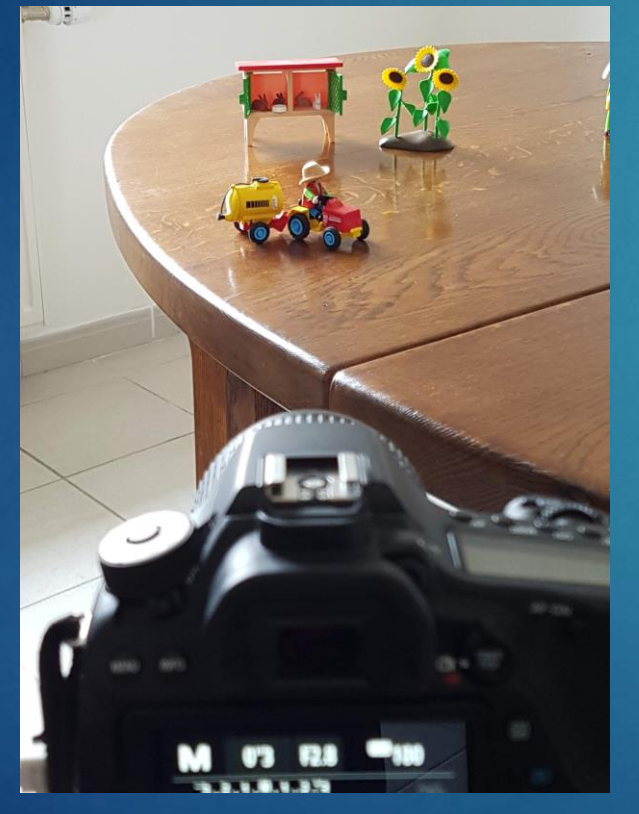

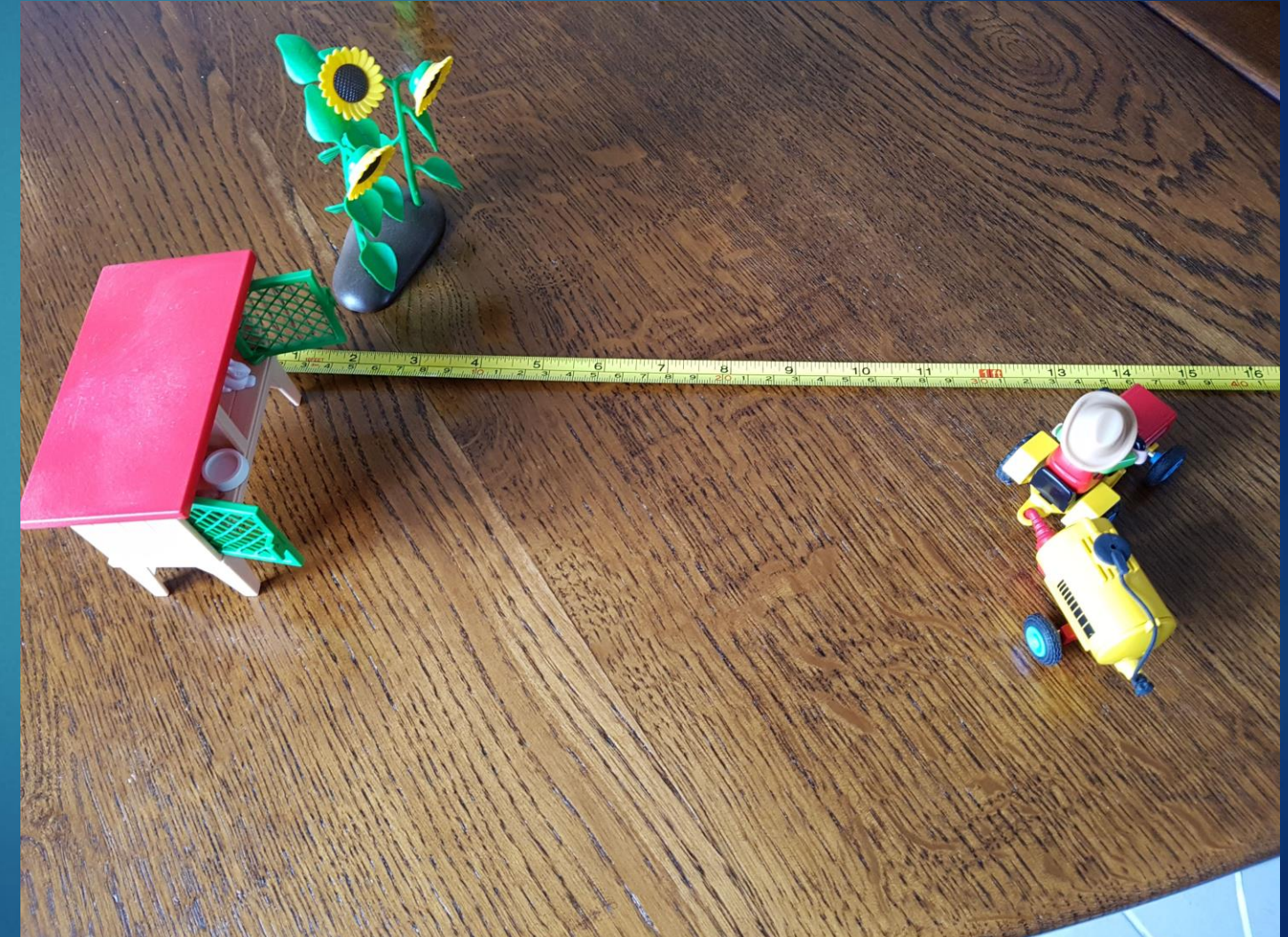

On fait une série de photos du 1<sup>er</sup> plan au dernier plan de netteté souhaités (f/2.8)

Premier plan net

Dernier plan net

![](_page_27_Picture_3.jpeg)

![](_page_27_Picture_4.jpeg)

#### Compilation des photos

7 photos utilisées pour le stacking

#### Le focus-stacking correspondant

![](_page_28_Picture_3.jpeg)

## Comparaison Focus-Stacking vs Image directe

#### Focus-Stacking

#### Image directe

![](_page_29_Picture_3.jpeg)

![](_page_29_Picture_4.jpeg)

#### Merci de votre attention